## Print the Providers Not Claiming Report

Last Modified on 06/10/2020 3:09 pm CDT

The Providers Not Claiming report lists all providers who were active in a given month, but who did not claim or who did not record any meals. It includes the following information:

- Provider Name
- Provider ID
- Provider Phone
- Child Count
- Monitor
- CACFP Original Start Date
- Last Claim
- Status
- Removal Date

Use this report to identify providers who are not actively claiming with you. You can use the resulting list as a contact list to call those providers and find out why they aren't claiming, or you can update their status in HX.

To run this report:

1. Click the **Reports** menu, **Claim Management**, and select **Providers Not Claiming Report**. The Provider Filter window opens.

Note: You can also click Claims and select Track Received Claims. Then, click Providers Not Claiming.

- 2. Check the Status box, and then check the Active box.
- 3. Set additional filters, as needed.
- 4. Click Continue. The Select Dates dialog box opens.
- 5. Click the Starting Date and Ending Date drop-down menus and select dates for which to run the report. If you enter a date range that covers more than one month, it lists providers who did not claim during any of the months within that range.

| 🎽 Select Dates            | ×        |
|---------------------------|----------|
|                           |          |
| Starting Date: 28/01/2019 |          |
| Ending Date: 08/31/2019 💌 |          |
| Cancel                    | Continue |

- 6. Click Continue. The Meals Recorded Filter dialog box opens.
- 7. Select No Claim Submitted or No Meals Recorded.
- 8. Click **Continue**. The Provider Nested Sort Order dialog box opens.
- 9. Click the **First Sort By** drop-down menu and the **And Then By** drop-down menu and select the primary and secondary sorts for this report.
- 10. Click Continue. The report is generated.